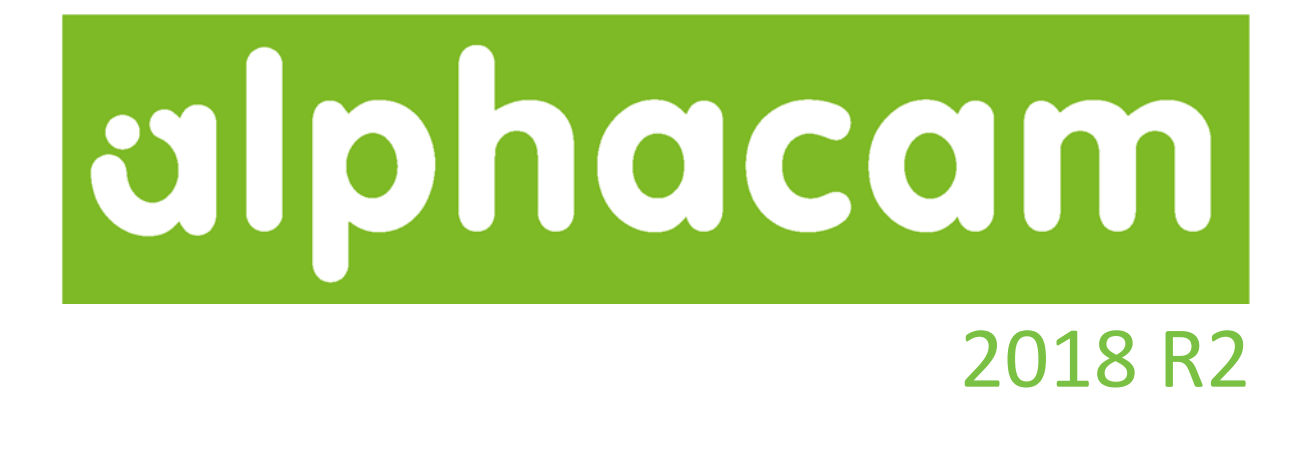

# 新機能紹介

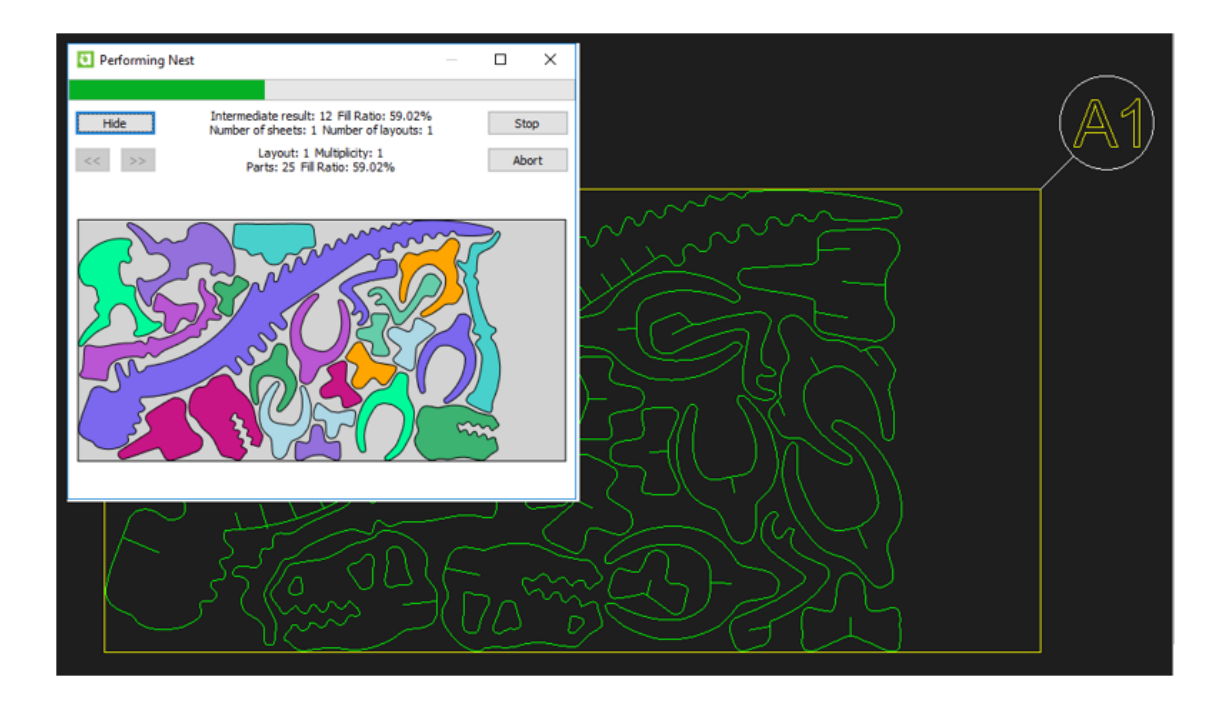

Alphacam 2018 R2 の新しい機能を紹介します

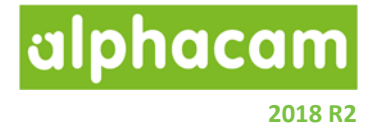

## 目次

|                                                                                                    | 2                                                                    |
|----------------------------------------------------------------------------------------------------|----------------------------------------------------------------------|
| 始めに                                                                                                    | 5                                                                    |
| リリースハイライト                                                                                                    | 6                                                                    |
| 重要なお知らせ                                                                                                    | 7                                                                    |
| 対応 OS                                                                                                    | 7                                                                    |
| 保守期限                                                                                                    | 7                                                                    |
| ネスティング                                                                                                    | 8                                                                    |
| ネスティング – ブリッジネスティング - 新規パラメータ                                                                                                    | 8                                                                    |
| ネスティング - 残存データ保存- 加工スタイルの適用適用                                                                                                    | 8                                                                    |
| ネスティング – Vero ネスティング                                                                                                    | 9                                                                    |
| ネスティング – シートセレクター                                                                                                    | 12                                                                   |
| CAD 入力                                                                                                    | 13                                                                   |
| CAD 入力 – SOLIDWORKS Configurations のサポート                                                                                                    | 13                                                                   |
| 工具定義                                                                                                    | 14                                                                   |
| 工具定義 – ユーザー定義工具                                                                                                    | 14                                                                   |
|                                                                                                    |                                                                      |
| 工具定義-有効刃長                                                                                                    | 14                                                                   |
| 工具定義 – 有効刃長<br>パラメトリックルール                                                                                                    | 14                                                                   |
| 工具定義 – 有効刃長パラメトリックルールパラメトリックルール-アップデート                                                                                                    | 14<br>15<br>15                                                       |
| 工具定義 – 有効刃長                                                                                                    | 14<br>15<br>15<br>16                                                 |
| 工具定義 – 有効刃長パラメトリックルールパラメトリックルール-アップデートパラメトリックルール-アップデートパラメトリックルール-1つのルールに対する複数のアクションパラメトリックスケッチャ                                                                                                    | 14<br>15<br>15<br>16<br>17                                           |
| 工具定義 - 有効刃長<br>パラメトリックルール<br>パラメトリックルール- アップデート<br>パラメトリックルール-1つのルールに対する複数のアクション<br>パラメトリックスケッチャ<br>パラメトリックスケッチャ - コマンドウィンドウの改善                                                                                      | 14<br>15<br>15<br>16<br>17<br>17                                     |
| 工具定義 – 有効刃長<br>パラメトリックルール<br>パラメトリックルール-アップデート<br>パラメトリックルール-1つのルールに対する複数のアクション<br>パラメトリックスケッチャ<br>パラメトリックスケッチャ - コマンドウィンドウの改善<br>パラメトリックスケッチャ - 形状追加コマンド                                                            | 14<br>15<br>15<br>16<br>17<br>17<br>18                               |
| 工具定義 - 有効刃長<br>パラメトリックルール<br>パラメトリックルール-アップデート<br>パラメトリックルール-1つのルールに対する複数のアクション<br>パラメトリックスケッチャ<br>パラメトリックスケッチャ - コマンドウィンドウの改善<br>パラメトリックスケッチャ - 形状追加コマンド<br>加工編集                                                    | 14<br>15<br>15<br>16<br>17<br>17<br>18<br>19                         |
| 工具定義 - 有効刃長<br>パラメトリックルール<br>パラメトリックルール-アップデート<br>パラメトリックルール-1つのルールに対する複数のアクション<br>パラメトリックスケッチャ<br>パラメトリックスケッチャ - コマンドウィンドウの改善<br>パラメトリックスケッチャ - 形状追加コマンド<br>加工編集<br>加工編集                                            | 14<br>15<br>15<br>16<br>17<br>17<br>17<br>18<br>19<br>19             |
| 工具定義 - 有効刃長<br>パラメトリックルール<br>パラメトリックルール-アップデート<br>パラメトリックルール-1つのルールに対する複数のアクション<br>パラメトリックスケッチャ - コマンドウィンドウの改善<br>パラメトリックスケッチャ - コマンドウィンドウの改善<br>パラメトリックスケッチャ - 形状追加コマンド<br>加工編集<br>加工編集 - 送り速度編集 - 3/5 軸の全ての加工をサポート | 14<br>15<br>15<br>16<br>17<br>17<br>17<br>19<br>19<br>19<br>19       |
| <ul> <li>エ具定義 - 有効刃長パラメトリックルール</li></ul>                                                                                                    | 14<br>15<br>15<br>16<br>17<br>17<br>17<br>19<br>19<br>19<br>19<br>20 |

# alphacam

| フェースミル - 早送りの最適化             | 21 |
|------------------------------|----|
| 3D 加工                        | 22 |
| 3D 加丁 - 7 レベルピックボタンの追加       | 22 |
| 等高線荒加工                       | 23 |
| 空宮線芸加工-アンダーカット表材の検出          | 23 |
| マ 同                          |    |
| マプラブン/ポリラブン地丁 フレベルピッカギカンの泊加  | 24 |
| スノフィン/ホリフィン加工-2レベルビックホタンの追加  | 24 |
|                              | 25 |
| 加上順設定 - 父差する加上順              | 25 |
| ノロククムストツノ                    | 26 |
| プログラムストップの改善                 | 26 |
| 寸法                           | 27 |
| 寸法 - 任意単位の寸法を追加              | 27 |
| ソーカット                        | 28 |
| ソーカット-固定サイクルの改善              | 28 |
| 3D 境界ボックス                    | 29 |
| 3D 境界ボックス-ダイアログの改良           | 29 |
| CAD 入力                       |    |
|                              | 20 |
| CAD 八刀 - 谷裡設定の体行             |    |
|                              |    |
| 一般設定 – Alphacam ファイルのロック     | 31 |
| CDM マクロレコーダ                  | 32 |
| CDM マクロレコーダ - スタンダードルータで使用可能 | 32 |
| ユーザ定義コード                     | 33 |
| ユーザ定義コード - プロジェクトマネージャ内での削除  | 33 |
| ライセンスマネージャの変更                | 34 |
| Sentinel RMS バージョン 9.2.1     | 34 |
| スタンドアロンの検索オプション              | 34 |
| 複数の Vero キー使用のサポート           | 35 |

# alphacam

## 2018 R2

| CLS 2018 R2 その他の変更点                                |    |
|----------------------------------------------------|----|
| サポートされている CAD データバージョン                             |    |
| サポートされている CAD データバージョン                             |    |
| メンテナンスレポート                                         |    |
| メンテナンスレポート                                         |    |
| Appendix A - Alphacam 2018 R2 での API 改造            | 43 |
| Move Clamps – New event called after a clamp moves | 43 |
| Improved way to create dummy toolpaths             | 43 |
| Drawing Simulation – Get stock from simulation     | 44 |
| Drawing Simulation – Set simulation speed          | 44 |
| Sheet Selector                                     | 45 |

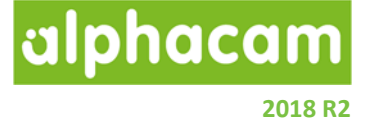

## 始めに

ネスティング機能にVeroネスティングオプションが追加され、従来のネスティングと比較して、より優れた ネスティング結果を得ることが出来、またネスティングの計算途中のシート使用状況をプレビューで確認する ことができます。

また、2018R2では、主に以下の点が改善されました。

- ユーザー定義工具の作成
   問題のあるユーザー定義工具を誤って作成することを避けることができるようになりました。
- パラメトリックスケッチ
   機能を追加し、より複雑なプロジェクトを作成することができるようになりました。
- 加工順設定コマンド

加工順設定コマンドの設定方法に、交差する形状・交差する形状と対象を選択のオプションが追加されました。

### • SOLIDWORKS Configurations

SOLIDWORKSのPRTファイルを入力時に、入力する設定を選択できるようになったことにより、 事前にSOLIDWORKS側でインポートしたい設定のみを有効にして保存しておく必要がなくなりました。

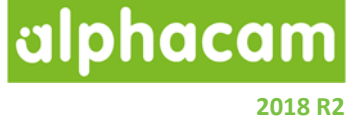

## リリースハイライト

今回のリリースの主なハイライト:

- ネスティング
  - o Vero ネスティングが追加
  - o ネスティング機能の改善
  - o シートセレクター
  - o ブリッジネスティングの新規パラメータ追加
  - o 残存シートの保存
- 工具定義
  - o ユーザー定義工具作成時の支援機能追加
  - o 有効刃長が工具長を越えていないかのチェック機能追加
- CAD 入力
  - o SOLIDWORKS configurations のサポート
- 加工順設定
  - o 交差する形状の加工順
- パラメトリックスケッチ
  - o GUIの改善
- パラメトリックルール
  - o GUIの改善
- 加工
  - o フェースミーリングサイクルの改善
  - o プログラムストップの改善
  - o すべてのタイプの工具経路の送り速度編集のサポート
- 3D 加工
  - o Z レベルピックボタンの追加
- ・ 寸法

   ・ 通常のミリメートルの寸法に加え、任意の単位の寸法が作成可能
- CDM マクロレコーダ

   スタンダードモジュールに対応
- 一般設定
  - o Alphacam ファイルロックオプション

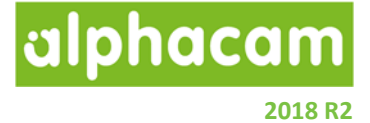

## 重要なお知らせ

## 対応 OS

Alphacam 2018 R2 が対応しているOSは以下の通りです:

Windows 7 - Professional, Enterprise, Ultimate SP1 Windows 8.1 - Professional, Enterprise Windows 10 - Professional, Enterprise

注記: Alphacam 2018 は64ビットOSにしかインストールできません Windows8はサポートされていません

詳細な情報はこちら <u>http://www.alphacam.com</u>

#### 保守期限

Alphacam 2018 R2 をご使用になるには、保守期限が 2018 年 4 月以降の必要があります.

2018 R2

alphacam

## ネスティング

ネスティング-ブリッジネスティング-新規パラメータ

ブリッジネスティングにブリッジ長設定のパラメータが 追加されました。

**ブリッジの最大長さ制限を行う**を有効にすると、ネステ ィングされたパス間の距離が、パス間の最小隙間+最大 工具直径×係数以内の場合は、工具経路をブリッジさせ ます。

**最も深い工具経路だけブリッジする**を有効にすると、ネ スティングされる工具経路の中で、最終深さが最も深い ネストパーツ同士のみをブリッジします。

| ブリッジネスト設定                     |
|-------------------------------|
| ブリッジ幅設定                       |
| ✓工具幅を使用                       |
| ブリッジ幅 8                       |
| - ブリッジ長設定<br>✓ ブリッジの最大長さ制限を行う |
| 最大工具直径 x 4                    |
| ✔ 最も深い工具経路だけブリッジする            |
| OK 取消                         |

ネスティング-残存データ保存-加工スタイルの適用

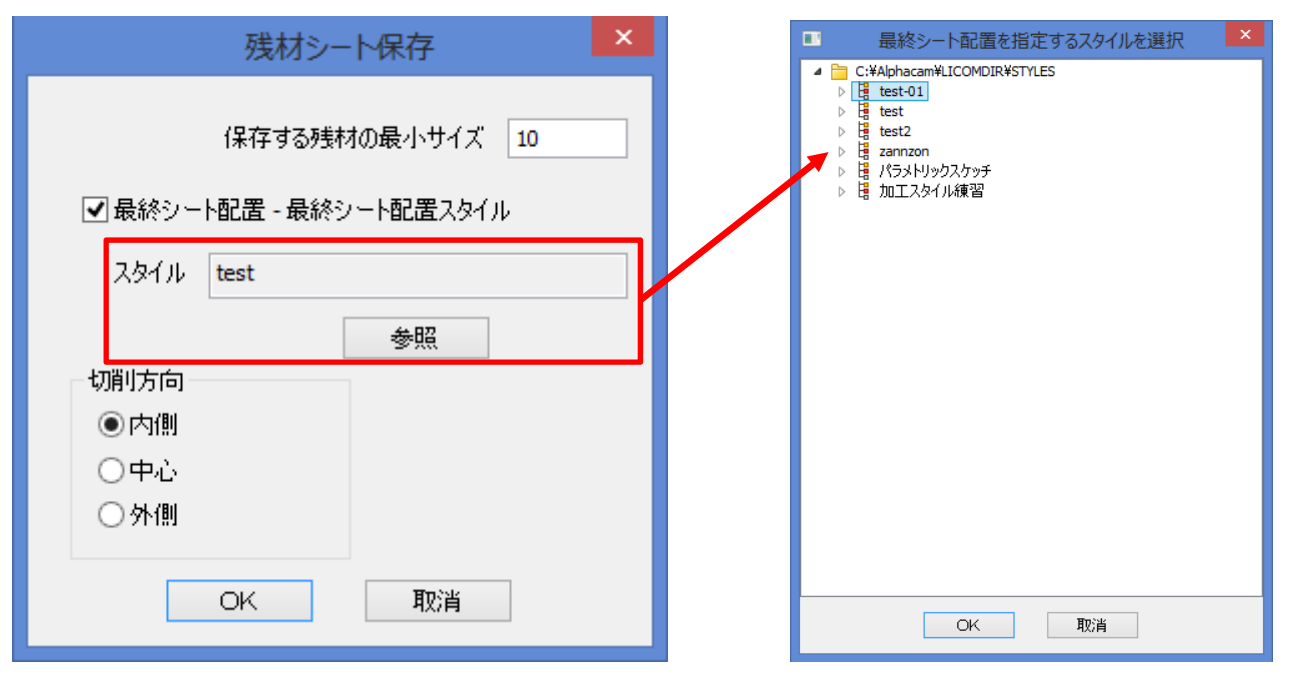

残存データ保存に新しいパラメータが追加されました。ネスティングシートを、ネスティングに使用した箇所 と使用しなかった残存シートとに分けるようにカットする輪郭加工の工程を簡単に作成できるようになり ました。輪郭加工用の直線形状は、自動で作成されます。ネスティング時に、シートの厚みを設定しておく と、自動で加工形状に形状 Z レベルが設定されます。切削方向を中心にすると、作図される直線に対して、 使用シート側へ工具半径値分オフセットした位置に輪郭加工が作成されます。切削方向を内側にすると、使用 シート側へ工具直径分オフセットした位置に輪郭加工が作成されます。

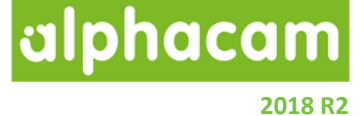

ネスティング – Vero ネスティング

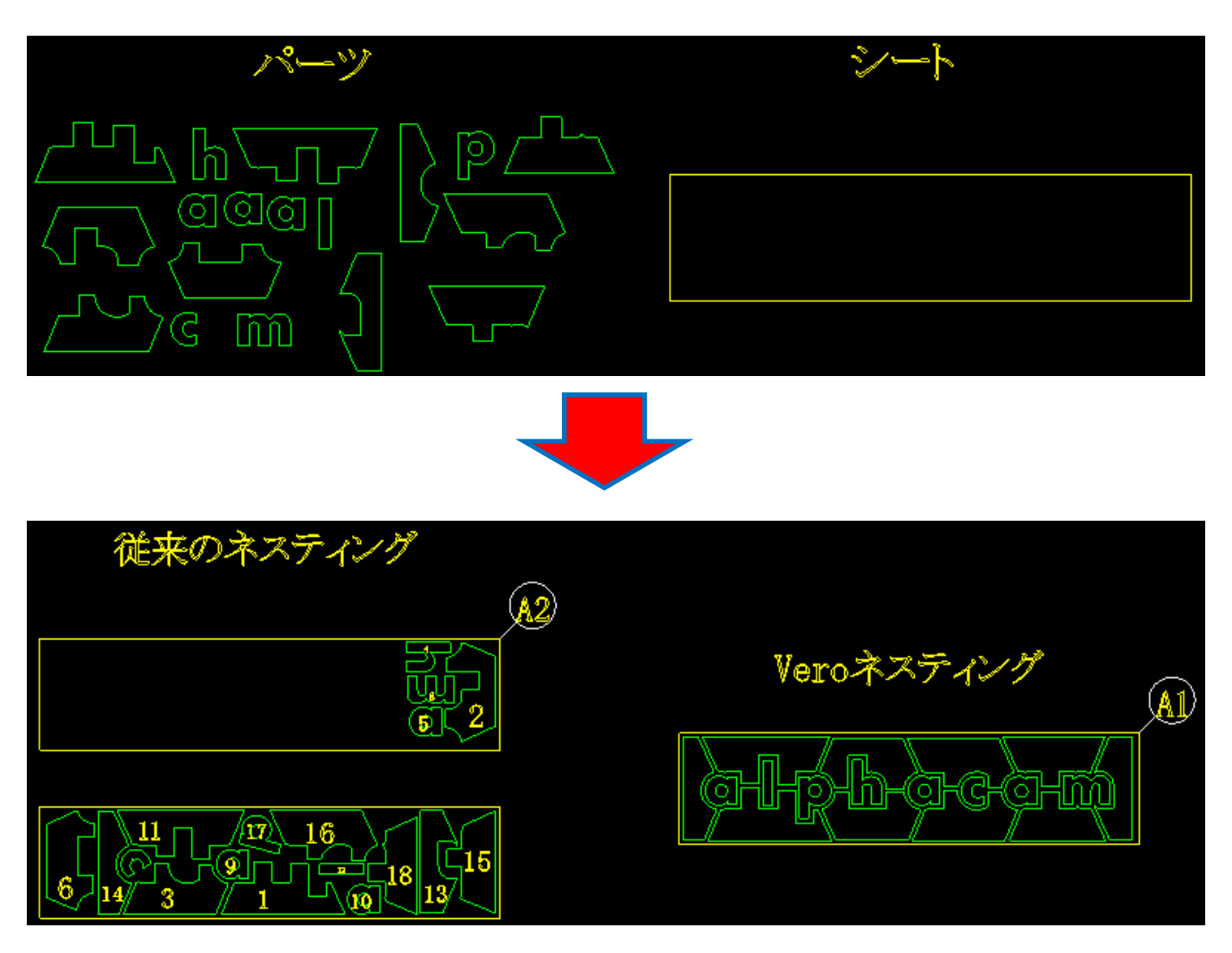

Alphacam2018R2 では、従来のネスティングと比較してより優れた Vero ネスティングが可能になりました。

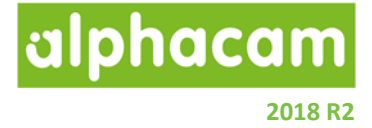

Vero ネスティングはネスティング方法にオプションとして追加されています。

Vero ネスティングを選択した場合、ネスティングパラメータのダイアログにいくつかの新規パラメータが追加 されます:

|                                                     | ネスティングパラ                                                | ix—9                                                                                                    |
|-----------------------------------------------------|---------------------------------------------------------|----------------------------------------------------------------------------------------------------|
| NC⊐ード<br>○ サブルーチン                                   | <ul><li> </li></ul>                                     | ネストリスト名<br>スクリーンネストリスト 5                                                                                                    |
| 詰め込み先<br>〇上-左<br>〇底-左                               | ◉上-右<br>○底-右                                            | 特殊機能  アジストネスト  グループ剤(除  アシートエッジ(2)(なん))                                                                                                    |
| 最終シートの配置方向<br>・ 重直                                  | ○水平                                                     | ・     ・     ・     ・     ・     ・     ・     ・     ・     ・     ・     ・     ・     ・     ・     ・     ・     ・     ・     ・     ・     ・     ・     ・     ・     ・     ・     ・     ・     ・     ・     ・     ・     ・     ・     ・      ・      ・      ・      ・      ・      ・      ・      ・      ・      ・      ・      ・      ・      ・      ・      ・      ・      ・      ・      ・      ・      ・      ・      ・      ・      ・      ・      ・      ・      ・      ・      ・      ・      ・      ・      ・      ・      ・      ・      ・      ・      ・       ・       ・       ・ |
| シート順序<br><ul> <li>● 最適使用</li> <li>○ ピック順</li> </ul> |                                                         | □パーツ和モルユエ<br>□パーツ数マルチブライヤ<br>□パーツ単位完了優先<br>□パーツ毎をごりーブ化する                                                                                                    |
| オプション                                               | バス間の最小隙間 9<br>シートエッジとの隙間 9<br>アプローチ部の追加隙間 2<br>全計算時間 30 |                                                                                                    |

 従来の詰め込み先に加え、最終シートの配置方向オプションが追加されました。このオプションで、 最後のシートにおけるパーツを詰め込み先に合わせて、垂直方向/水平方向に配置するか調整すること ができます。このオプションが適用されるのは最後のシートのみのため、それ以外のシートは最も 効率の良いパーツの配置を行います。

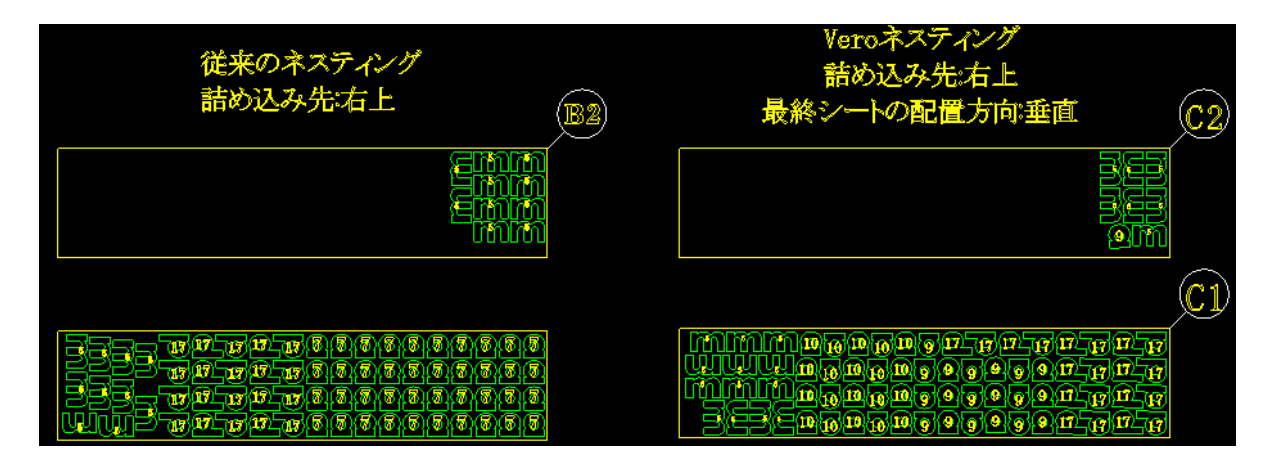

 従来のネスティングは複数のシートが作成される場合、シート単位の計算時間でしたが、 Veroネスティングでは、ネスティングにかける全体の計算時間を指定します。この時間は0も設定 可能で、0の場合は永久に計算し続けます。計算を中止して計算途中のネスティング結果を得たり破棄 することが可能です。

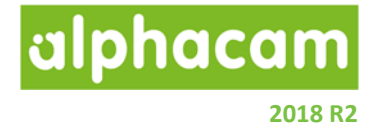

Vero ネスティング実行中は下図のウィンドウが表示され、現在の計算過程におけるネスティング結果を プレビューで確認できます。

| 0     | ネスト評価中                                | - 🗆 🗙 |
|-------|---------------------------------------|-------|
|       |                                       |       |
| 非表示   | 途中経過:9 比率:71.41%<br>シート数:2 レイアウト数:2   | 完了    |
| << >> | レイアウト: 1 多重度: 1<br>パーツ: 16 比率: 73.29% | 中止    |
|       |                                       |       |

- 完了ボタンをクリックすると、計算途中のネスティング結果を取得して終了します。
- 中止ボタンをクリックすると、現在のネスティング結果を破棄して終了します。
- 矢印ボタンをクリックすると、プレビューするシートを切り替えます(複数シート時)
- 非表示ボタンをクリックすると、プレビューを非表示にします。非表示にすると、処理時間が短くなります。

alphacam

#### ネスティング-シートセレクター

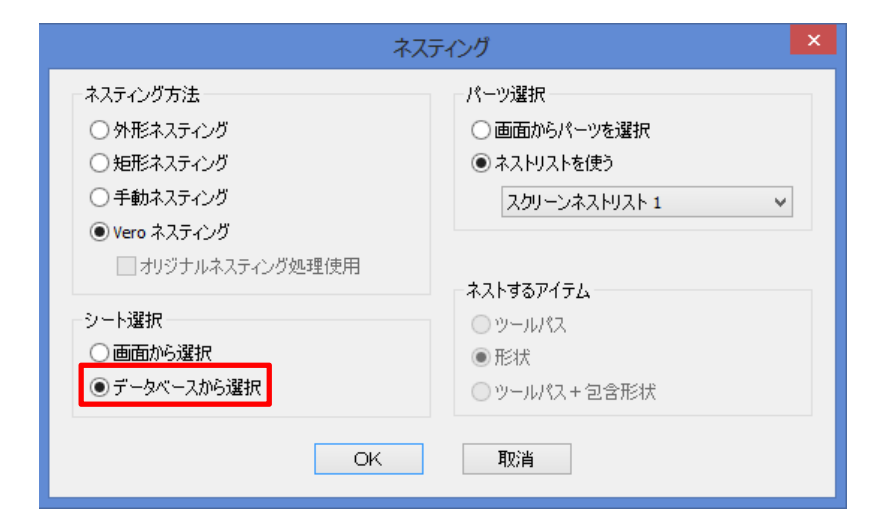

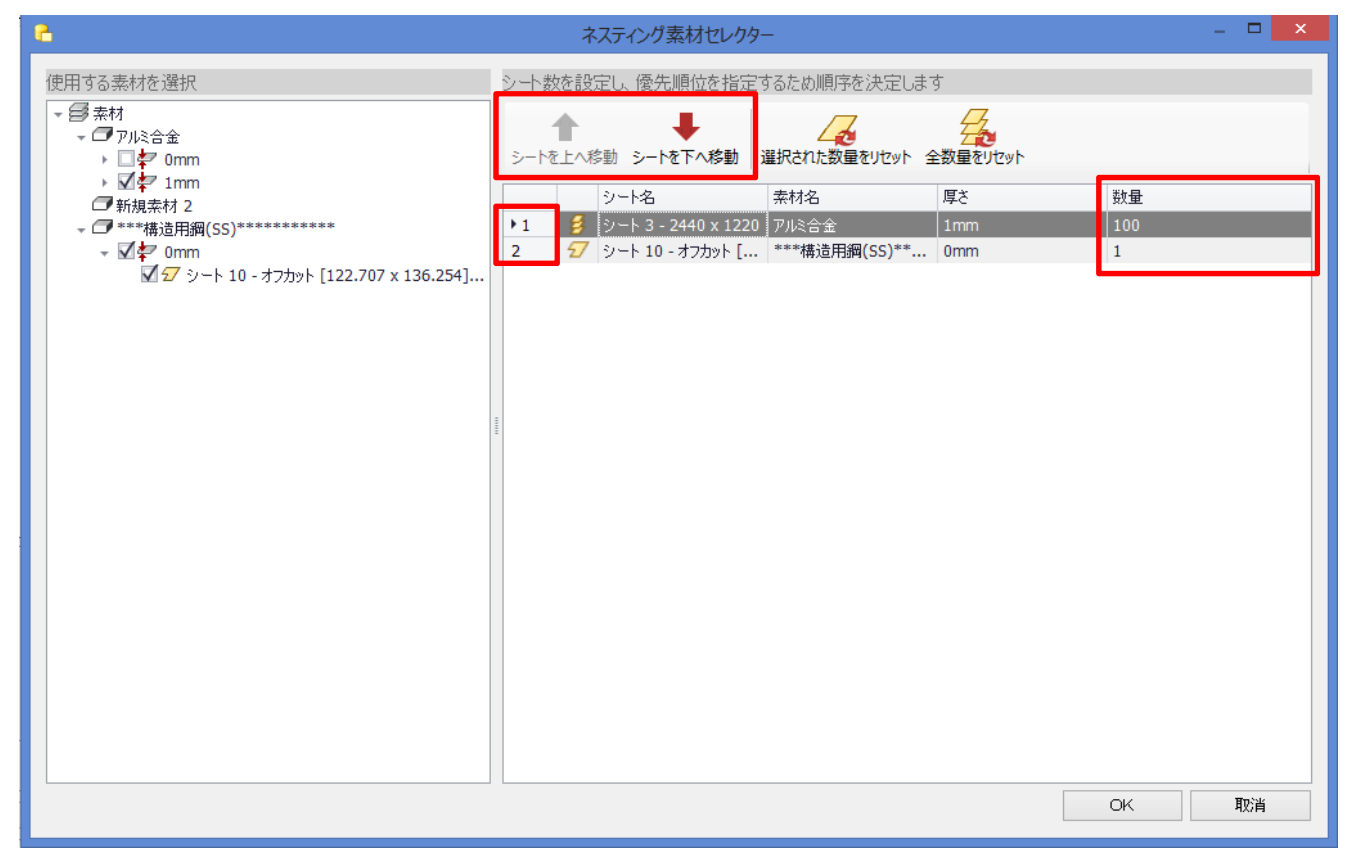

ネスティング実行時に、使用するシートをシートデータベースから選択できるようになりました。 ネスティングに使用したいシートのチェックボックスをオンにすると、右のリストに表示されます。

左端の数字はシートの優先度を示しており、シートを上/下へ移動ボタンやドラッグ/ドロップで変更することができます。また、数量も変更することができます。

2018 R2

alphacam

## **CAD** 入力

CAD 入力 – SOLIDWORKS Configurations のサポート

SOLIDWORKS Configurations がサポートされ、SOLIDWORKS の PRT ファイルを入力時に右図のダイアログが表示 され、入力時に適用したい設定を選択できます。

複数の設定がアクティブな場合や、複数の設定を有効に した場合は複数のソリッドモデルがインポートされます

また、SOLIDWORKS にモデルとしてインポートされた 可能性があるボディを含むか選択できます。

| ソリッドワークス オプション  |   |
|-----------------|---|
| 設定              |   |
| Ο全て             |   |
| ○ アクティブな設定のみ    |   |
| ● 設定を選択         |   |
| 100             | ^ |
|                 |   |
| 30              |   |
| 40              |   |
| 45              |   |
|                 | * |
| 全てを選択 全てを選択解除   | ł |
|                 |   |
| ✔インポートされたボディを含む |   |
| OK 取消           |   |

alphacam

## 工具定義

#### 工具定義-ユーザー定義工具

右図のように、開いた形状をユーザー定義工具の断面に 使用する場合は、開始点と終点の XY 座標が一致して いないとエラーとなり工具登録できないよう変更されま した。

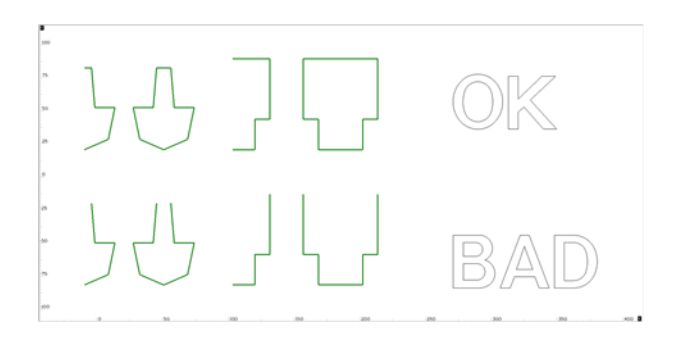

#### 工具定義 - 有効刃長

工具登録時、有効刃長の設定が工具長を越えている場合に警告を表示するように変更されました。

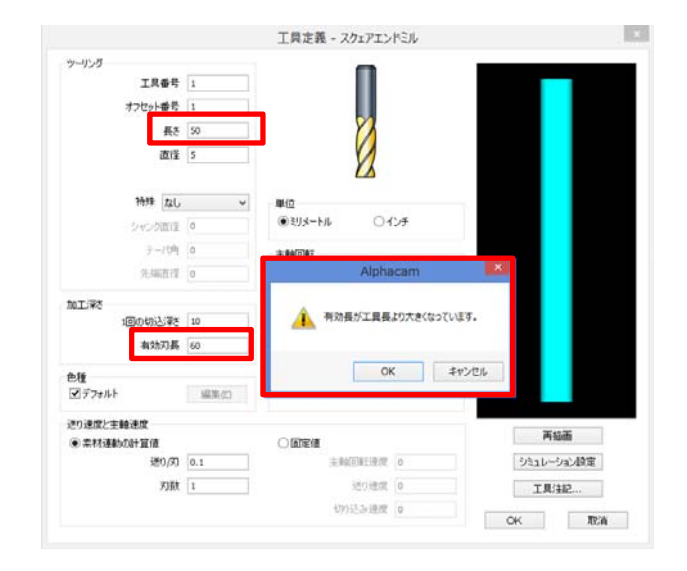

alphacam

## パラメトリックルール

|                                          |      |                      |                  | パラメ                   | メトリック                         | 11-11             |                  |     |      |      | . 🗆 | × |
|------------------------------------------|------|----------------------|------------------|-----------------------|-------------------------------|-------------------|------------------|-----|------|------|-----|---|
| ペラメトリックルール                               |      |                      |                  |                       |                               |                   |                  |     |      |      |     |   |
| □ 11 11 11 11 11 11 11 11 11 11 11 11 11 | ●□★  |                      | インボート ファ         | <b>合語</b><br>イルに出力(F) |                               |                   |                  |     |      |      |     |   |
| ルール編集                                    |      | ルール順序                | ルールユー            | ーティリティ                |                               |                   |                  |     |      |      |     |   |
| 条件付きルール                                  |      |                      |                  |                       |                               |                   |                  |     |      |      |     |   |
| # ルール名                                   |      | ルールテキスト              |                  |                       |                               |                   |                  |     |      |      |     |   |
| 1 ルール1                                   |      | IF パラメータ test        | I Is Greater Tha |                       |                               |                   |                  |     | <br> | <br> |     |   |
| Z  1/~1/ Z                               |      | IF パラメータ test        | 2 Is Less Than 1 | an OF Equal to        | o 100 <sup>-</sup><br>E test2 | THEN 設定<br>! = 50 | <u>E testi =</u> | 200 |      |      |     |   |
|                                          |      | IF パラメータ test        | 2 Is Less Than 1 | in Of Equal to        | o 100 T<br>E test2            | THEN 設定<br>? = 50 | <u>E</u> test1 = | 200 |      |      |     |   |
| 2 /ルール 2                                 |      | IF パラメータ test        | 2 Is Less Than 1 | an Of Equal to        | o 100 °                       | THEN 設定<br>? = 50 | E test1 =        | 200 |      |      |     |   |
| 2 ルール 2<br>ルールのコピー<br>ルール名               | ルールテ | IF パラメータ test<br>キスト | I Is Less Than 1 | in of Equal to        | o 100 °                       | THEN 設定<br>2 = 50 | <u>E test1 =</u> | 200 |      |      |     |   |

ダイアログがリボンバー形式に変更され、より使いやすくなりました。

• 新しいパラメトリックルールは以前のバージョンと互換性があるため、以前のバージョンで作成した ルールを使用することができます。

2018 R2

alphacam

#### パラメトリックルール-1つのルールに対する複数のアクション

|                                             | ルール編集                                     |                         | ×     |
|---------------------------------------------|-------------------------------------------|-------------------------|-------|
| ルール設定                                       |                                           |                         |       |
| ます。<br>ルールアクションの追加<br>ルール                   | ·変更 ・ ・ ・ ・ ・ ・ ・ ・ ・ ・ ・ ・ ・ ・ ・ ・ ・ ・ ・ |                         |       |
| ルール名 ルール 1                                  |                                           |                         |       |
| 条件ルール  ルールをコピー                              |                                           |                         | 1     |
| IF                                          |                                           |                         |       |
| <ul> <li>() パラメータ</li> <li>test1</li> </ul> | • • • • • • • • • • • • • • • • • • •     | 直 100                   |       |
| 0式 気を選択                                     | >= ••• 01                                 | <b>(ラメータ</b> ) パラメータを選択 | -     |
|                                             |                                           |                         |       |
| ルールアクション                                    | ルールアクション設定                                | 1.3755                  |       |
| パラメータを変更                                    | パラメータ名                                    | 值                       |       |
| パラメータを変更                                    | test1<br>test2                            | 200                     |       |
| レイヤの表示 / 非表示                                | COLL                                      | 150                     |       |
| パラメータを変更                                    |                                           |                         |       |
|                                             |                                           |                         |       |
|                                             |                                           |                         |       |
|                                             |                                           |                         |       |
|                                             |                                           | ОК                      | 取消    |
|                                             |                                           | 15                      | 10-22 |

パラメトリックルールの改善により、1つのルールに対して複数のアクションを設定できるようになりました

- 複数のルールアクションを1つのルールに設定することができます
- アクションタイプのプルダウンから、パラメータ変更・レイヤ表示を設定できます
- 下部のリストには、ルールアクションのタイプおよびアクションの設定が表示されます
- 1つのルールおよびルールアクション内で、複数のパラメータ・レイヤ表示を設定できます

2018 R2

alphacam

## パラメトリックスケッチャ

## パラメトリックスケッチャーコマンドウィンドウの改善

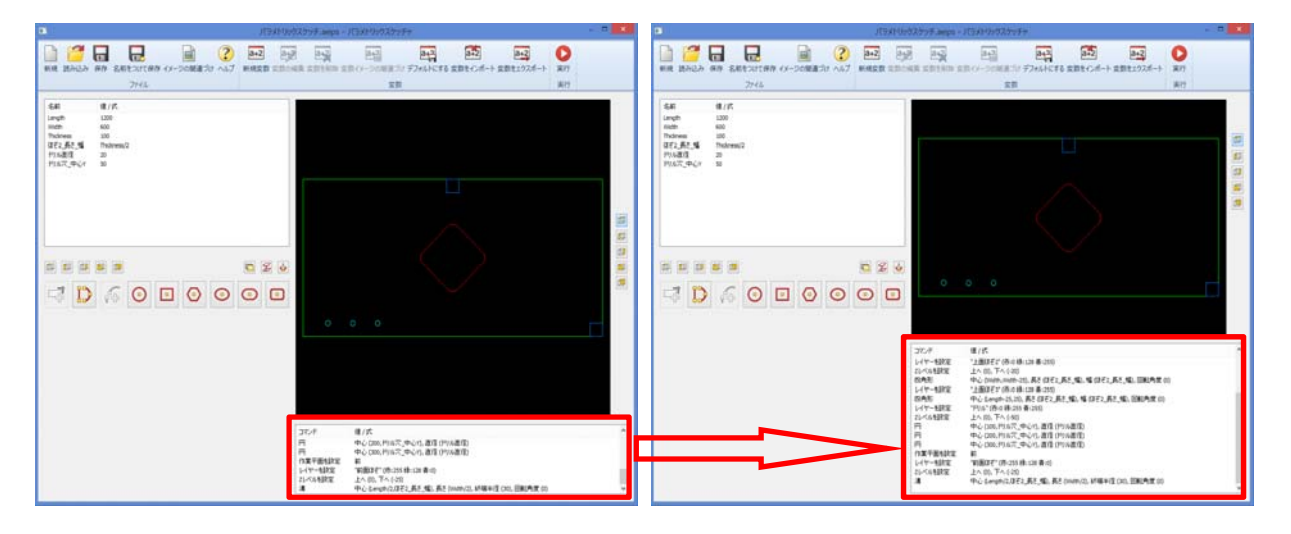

パラメトリックスケッチャのコマンドウィンドウの大きさが調整できるように改善しました。

2018 R2

alphacam

パラメトリックスケッチャ-形状追加コマンド

| -                                             |                                                                                     |                                                                          | )                                             | ペラメトリックスケッ                                                     | ቻተ                                                                                                    |                          | - <b>-</b> ×                            |
|-----------------------------------------------|-------------------------------------------------------------------------------------|--------------------------------------------------------------------------|-----------------------------------------------|----------------------------------------------------------------|----------------------------------------------------------------------------------------------------|--------------------------|-----------------------------------------|
| 新規 読み                                         | <ul> <li>         ・込み 保存 名前をつけ         ・ファイ         ・         ・         ・</li></ul> | て保存 イメージの関連づけ<br>ル                                                       | (2)     (a+2)     (a+2)       (1)     新規変数 変数 | 2<br>の編集 変数を削除                                                 | ■12<br>全数イメージの間連づけ ラ<br>変数                                                                                           | a+2 a+2<br>フォルトにする 変数をイン | a+2            ポート 変数をエクスポート         実行 |
| 名前<br>Length<br>Width<br>Thickness<br>NewVar1 | 値 / 式<br>1200<br>500<br>12<br>100                                                   | )<br>R<br>R(S)<br>R + 半径(R)<br>R + 中心(C)<br>好風度指定(1)<br>取り<br>マット<br>て終了 |                                               | □マンド<br>直線<br>フィレット<br>直線を追加<br>フィレット<br>直線を追加<br>面取り<br>直線を追加 | 値 /式<br>(100,0) へ (100,200)<br>半径 (50),内部<br>へ (400,200)<br>単径 (30),内部<br>へ (400,0)<br>最初の距離 (40),第2の距離<br>へ (150,0) | iế (80)                  |                                         |

パラメトリックスケッチャの形状追加コマンドに、面取りとフィレットが追加されました。

- 直線/円弧の間に、面取り/フィレットを挿入するとコマンドが実行されます。
- 面取りは形状の作成順に従って、最初の距離/第2の距離を指定します。
- フィレットは内部/外部/バブルの3つの方向を選択できます。

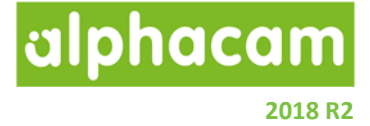

## 加工編集

加工編集-送り速度編集-3/5軸の全ての加工をサポート

二次元の加工と同じように、同時5軸加工を含む全ての工具経路において送り速度編集が可能となりました。

注記:送り速度編集のコマンド自体は特殊な編集コマンドのため、実行後は工程編集が不可となります。

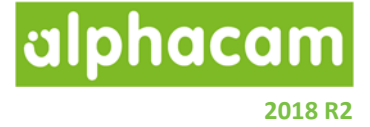

## 2D 加工

2D加工-フェースミル

| 3         71-                                                                                        | ースミル(F)                                                                                                    | × |
|----------------------------------------------------------------------------------------------------|----------------------------------------------------------------------------------------------------|---|
| 全般     レベルとカット     加工データ     工具データ       工具     工程番号     1       工具: スクエア エンドミル - 10MM       工具変更(C) |                                                                                                    |   |
| 切削方向<br>◉ X方向切削<br>○ Y方向切削                                                                           | 加工開始位置<br><ul> <li>         ・左上(X-Y+)側</li> <li>         っ右上(X+Y+)側</li> <li>         を下(X-Y-側)</li> <li>         っ右下(X+Y-)側</li> </ul> |   |
|                                                                                                    | OK 取消 へル                                                                                                    | 7 |

フェースミルコマンドは、加工 | 形状 のコマンドグループに変更となり、他の 2D/3D 加工コマンドと同じく ダイアログがリボンバー形式に変更されました。

旧フェースミルコマンドを使用して作成されたファイルは、開いた時に自動的に新しいフェースミルコマンド を使用して作成されたデータに更新されます。この時、工程アップデートが必要な場合があります。

alphacam

## フェースミル-複数形状をまとめて加工

フェースミルの**加工データ**タブに、**複数形状をまとめて 加工**オプションが追加されました。

無効の場合:

- 複数形状が選択されている場合は、形状単位で 順に加工されます
- 加工時、他形状への干渉はチェックされません
- 形状単位の加工毎に安全高さへ退避します

有効の場合:

- 複数形状の囲み形状が加工範囲となります
- 形状間も退避無しで切削を行います

 文工一人に人にの
 加工データ
 人口/ブー

 加工データ
 一
 2
 2
 2
 2
 2
 2
 2
 2
 2
 2
 2
 2
 2
 2
 2
 2
 2
 2
 2
 2
 2
 2
 2
 2
 2
 2
 2
 2
 2
 2
 2
 2
 2
 2
 2
 2
 2
 2
 2
 2
 2
 2
 2
 2
 2
 2
 2
 2
 2
 2
 2
 2
 2
 2
 2
 2
 2
 2
 3
 3
 3
 3
 3
 3
 3
 3
 3
 3
 3
 3
 3
 3
 3
 3
 3
 3
 3
 3
 3
 3
 3
 3
 3
 3
 3
 3
 3
 3
 3
 3
 3
 3
 3
 3
 3
 3
 3
 3
 3
 3

#### フェースミル-早送りの最適化

フェースミルの**加工データ**タブに、**早送りの最適化**オプ ションが追加されました。双方向切削が無効の場合に 選択することができ、このオプションを有効にすると 早送り時は 2 方向への退避無しで移動します。

**注記:**加工形状以外のパーツ等がある場合、安全高さへの 退避無しで工具経路が作成されるため、干渉が起こる 可能性があります。

|     |                               |         |       | フェースミル(F) |      |   |
|-----|-------------------------------|---------|-------|-----------|------|---|
| 全般  | レベリレとカット                      | 加工データ   | 工具データ |           |      |   |
| hat | エデータ                          |         |       |           |      |   |
|     |                               | 突き抜け長   | ž 30  |           | <br> | 9 |
|     |                               | アプローチ距离 | g 0   | 1E        |      |   |
|     |                               | 切削刺     | 7.5   |           |      |   |
|     | ]双方向切削<br> 高速切削加工<br>]複数形状をまと | めて加工    |       |           |      |   |
| zĿ  | ]<br>7<br>上昇                  |         |       |           |      |   |
|     | 早送り最適化                        |         |       |           |      |   |
|     |                               |         |       |           |      |   |

2018 R2

alphacam

## 3D 加工

#### 3D加工-Zレベルピックボタンの追加 各 3D 加工コマンドの加工データタブ内の Z レベル加工 🧖 3D加工 - パラレル 範囲の設定において、Zレベルピックボタンが追加され 全般 アプローチ/リトラクトとリンク 加工データ アドバンス 工具データ 切削間隔の扱い ました。 ● 切削の幅 ○切残し突起高さ 幅 0.125 突起 0.5 アップカット/ダウンカット 許容誤差 切削に沿った弦の精度 0.02 ④ ダウンカット ○ アッフੈカット ファセット精度 = 弦精度 x 0.25 ○最適化 Zレベル加工範囲 オプション □自動(A) 切削方向 0 範囲外を削除 領域間の切削送り接続を許可す る距離 0 上限Z (U) 225.9809 下限Z (W) 25.9808 ステップ方向 〇右 ●左 ОК 取消

2018 R2

alphacam

## 等高線荒加工

#### 等高線荒加工 - アンダーカット素材の検出

等高線荒加工の**全般**タブに**アンダーカット素材の検出** オプションが追加されました。このオプションを有効に することで、素材が無い領域におけるエアカットを避け 加工時間の短縮に有用です。

このオプションを有効にすると、処理に時間がかかる 場合があります。また、アンダーカットのない複雑な 部品には有用ではありません。

|                                    | 等高線荒     | in the second second second second second second second second second second second second second second second |     |
|------------------------------------|----------|----------------------------------------------------------------------------------------------------|-----|
| 般 レベルとカット 加工データ                    | 工具データ    |                                                                                                    |     |
| 工具<br>工程番<br>工具: スクエア エンドミル - 10MM | 专 1      |                                                                                                    |     |
| 工具変更(C)                            |          |                                                                                                    |     |
| タイプ                                |          |                                                                                                    |     |
| ● 輪郭                               |          | 切削方向                                                                                                    | 0   |
| ○直線                                |          | スムージング半径                                                                                                    | 0   |
| ○渦巻                                |          | バックパフ ト男 得                                                                                                    | 0   |
| ○ ウェーブフォーム                         |          | 7(52)(人工)时望。                                                                                                    | 0   |
| □ 開ポケットを閉じる                        |          |                                                                                                    |     |
| ── バックパスに最高切削速度を                   | 使用       |                                                                                                    |     |
| アップカット/ダウンカット                      |          |                                                                                                    |     |
| ø ø                                | ⑦ アップカット | ○最適化                                                                                                    |     |
| □高速コーナ処理                           |          | 最小半径                                                                                                    | 0   |
| ✓ 切残し部のみを加工する(P)                   |          |                                                                                                    | 5)  |
| □ 素材の代わりに境界形状を                     | 使用(B)    |                                                                                                    |     |
| 素材選択                               |          |                                                                                                    |     |
| ○現在の素材                             | _        | □ 境界を使用(B)                                                                                                    |     |
| ○素材を選択                             | <b>Г</b> | ▼アンダーカット素材の検出                                                                                                   |     |
| ● 前工程からの素材を自動ア                     | ップデート    | 素材を選択                                                                                                    |     |
|                                    |          |                                                                                                    |     |
|                                    |          | ОК 取消                                                                                                    | へルプ |

2018 R2

alphacam

## スプライン/ポリライン加工

## スプライン/ポリライン加工-Z レベルピックボタンの追加

| スプライン/ポリライン加工に、安全高さの Z レベル | Ľ |
|----------------------------|---|
| ピックボタンが追加されました。            | 술 |

| 工具: 20Ф超硬      | 工程番号<br>サンブル | 1   |                     | ~~~/            |   |
|----------------|--------------|-----|---------------------|-----------------|---|
| 工具変更(C).<br>加工 |              |     |                     |                 |   |
|                | 安全高さ         | 125 |                     | 追い込み回数          | 1 |
|                | 切り込み長        | 0   | ]<br>T <sup>e</sup> | 加工開始減さ          | 0 |
|                | 切残し量         | 0   | ]                   | 442-951 F33 F88 | 0 |
|                |              |     |                     |                 |   |

alphacam

## 加工順設定

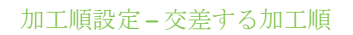

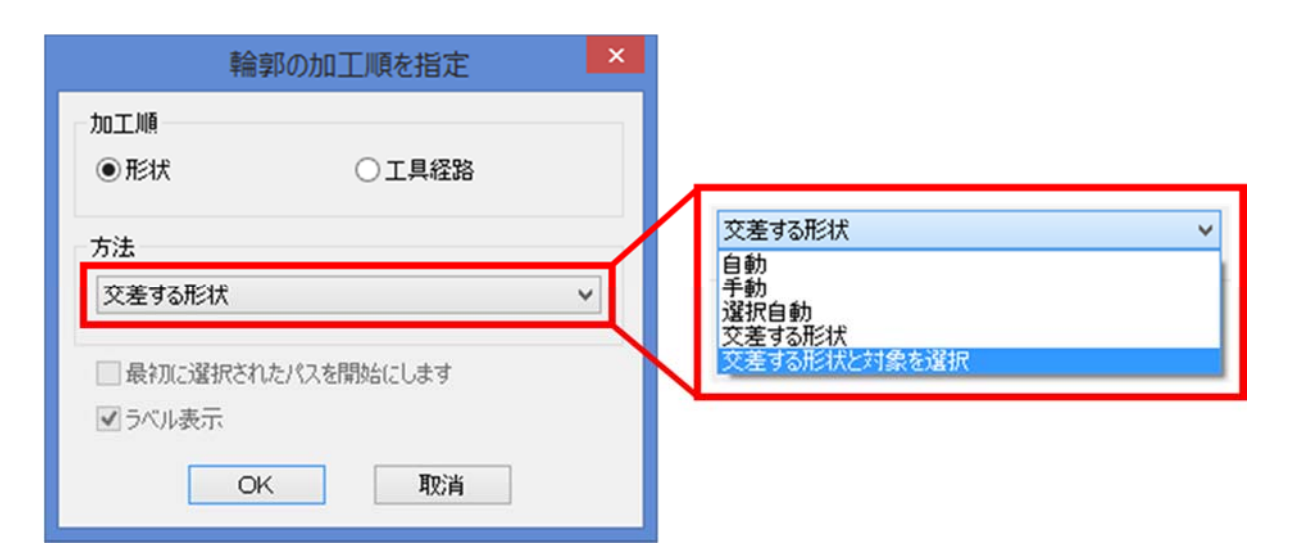

加工順設定コマンドに、交差する形状/交差する形状と対象を選択が追加されました。

- 交差する形状を選択すると、選択形状に交差している形状が、選択形状の切削方向に従って加工順が 変更されます
- 交差する形状と対象を選択を選択すると、交差する形状および変更したい形状を選択し、選択形状の加工順のみが交差する形状の切削方向に従って変更されます

上記2つのオプションは、基準となる形状に交差している形状の加工順のみを変更します。

2018 R2

alphacam

## プログラムストップ

#### プログラムストップの改善

プログラムストップ機能がより使いやすくなりました。

- 工程を作成していない、もしくは空の図面に プログラムストップを挿入できるようになり ました。
- クイックエディットから、プロジェクトマネージャ内に表示されているプログラムストップの工程名が変更できるようになりました。
- プログラムストップをスタイルに追加すること ができるようになりました。

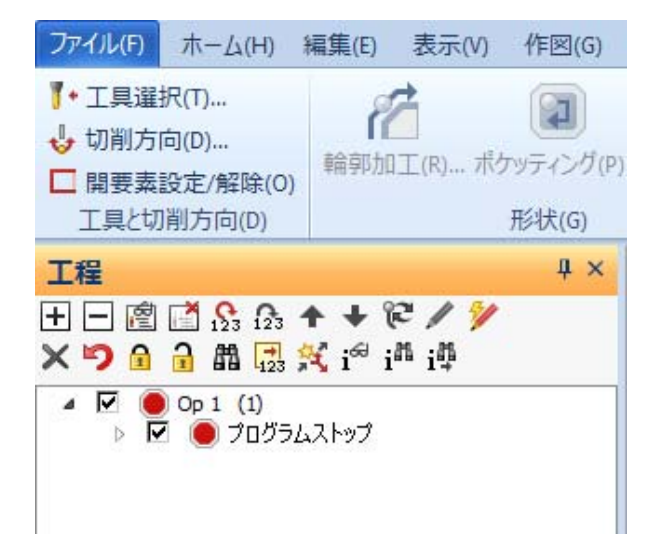

2018 R2

alphacam

## 寸法

## 寸法 - 任意単位の寸法を追加

通常のミリメートル/インチの寸法に加え、任意の単位の 寸法を追加で作成することができるようになりました。 また、デフォルトの寸法の単位名も自由に設定できる ようになりました。

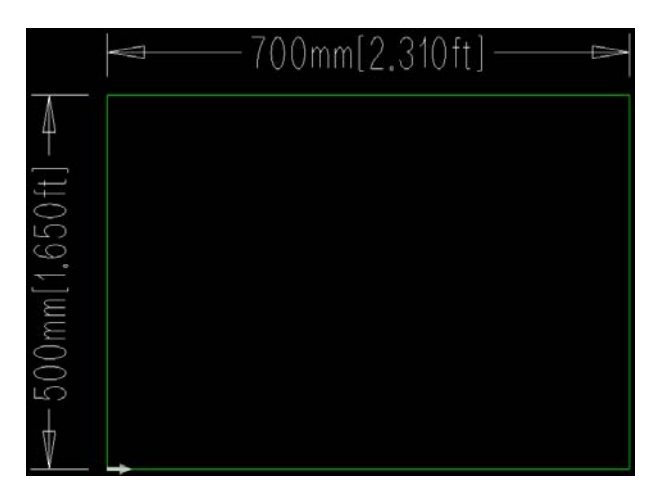

寸法コマンドのダイアログに追加された**他の単位**タブ から、各設定を行うことができます。任意の単位名・ 任意の単位のミリメートル/インチに対する倍率を自由 に設定できます。

また、**詳細設定**タブからデフォルトの寸法の単位名を 自由に設定できます。

|                | 寸法                                                            | ×     |
|----------------|---------------------------------------------------------------|-------|
| 一般設定 詳細設定 他の単位 |                                                               |       |
| ☑ 他の単位を表示      |                                                               |       |
| 単位の倍率          | 0.0033                                                        |       |
| 単位名            | ft                                                            |       |
| 小数点位置<br>直線 3  | <ul> <li>✓ 後置のゼロ</li> <li>✓ 半径標記 R</li> <li>□ 分数表記</li> </ul> |       |
|                | ОК                                                            | キャンセル |

2018 R2

alphacam

ソーカット

## ソーカット-固定サイクルの改善

NC コードの固定サイクルを選択している場合、工具経路を形状に使用するのオプションが使用できるようになりました。このオプションを ON にしている場合は、固定サイクル使用時でも干渉回避を設定することが出来ます

| ーカット(S)                                |
|----------------------------------------|
|                                        |
|                                        |
| - 1466a-                               |
|                                        |
|                                        |
|                                        |
|                                        |
|                                        |
|                                        |
| VILXiac                                |
| <ul> <li>· 均等</li> <li>· 指定</li> </ul> |
| 初回切削厚さ 0                               |
| 最終切削厚さ 0                               |
|                                        |
|                                        |
|                                        |
| ● 固定サイクル                               |
| ✓工具経路を形状に使用する                          |
|                                        |
|                                        |
|                                        |
|                                        |
|                                        |
|                                        |
|                                        |

2018 R2

alphacam

3D 境界ボックス

#### 3D 境界ボックス-ダイアログの改良

作成されるボックスを追加素材の項目から調整する際 は、ローカル座標における-X 方向が左面・+X 方向が 右面、-Y 方向が前面・+Y 方向が背面、-Z 方向が底面・ +Z 方向が上面に追加でオフセットします。

**注記:** 3D ボックスサイズは追加素材の項目が変更されると自動で更新されます。

| 追加素材                      |  |  |  |  |  |
|---------------------------|--|--|--|--|--|
| 追加素材(ローカル座標)<br>左面 0 右面 0 |  |  |  |  |  |
| 前面 0 背面 0                 |  |  |  |  |  |
| 上面 0 底面 0                 |  |  |  |  |  |
| 3Dボックスサイズ 400 X 400 X 415 |  |  |  |  |  |
| OK 取消                     |  |  |  |  |  |

2018 R2

alphacam

## **CAD** 入力

## CAD 入力 - 各種設定の保存

CAD 入力時における各種設定は CAD 入力ダイアログを 閉じた際に自動で保存され、Alphacam を再起動した際に も、保存された設定を自動で呼び出します。

|                                                                        | CAD.           | 入力          | _ |
|------------------------------------------------------------------------|----------------|-------------|---|
| 全般 アセンブリ                                                               |                |             |   |
|                                                                        | ファイルタイプ        | DXF         | ~ |
| テキスト                                                                   |                |             |   |
| □取り込む                                                                  | フォント           | A JIS1C     | ~ |
| 要素の結合                                                                  |                |             |   |
| ✓ Yes                                                                  | 断              | 点の隙間許容差 0.0 | 1 |
| ✓ 接線接続同種                                                               | 要素の結合          |             |   |
| □ポリラインの幅を                                                              | 無視             |             |   |
| □ ラインカラーを取                                                             | り込む            |             |   |
| L MINI CHA                                                             |                |             |   |
| □ レイヤの可視状                                                              | 態を保持           |             |   |
| <ul> <li>□ ノーンカン・Cut</li> <li>□ レイヤの可視状</li> <li>□ モデルスペースた</li> </ul> | 態を保持<br>はインポート |             |   |
| <ul> <li>ワイヤの可視状</li> <li>モデルスペースな</li> <li>メモリー消去</li> </ul>          | 態を保持<br>はインポート |             |   |

2018 R2

alphacam

## 一般設定

|                                                 | 一般設定(G)                                                                                                    | ×                                                                                                    |                              |
|-------------------------------------------------|----------------------------------------------------------------------------------------------------|----------------------------------------------------------------------------------------------------|------------------------------|
| 設定<br>形状<br>線幅<br>加工<br>配色<br>工具色<br>ウィンドウレイアウト | 最大7<br>既定フォント ▲ JIS1C<br>自動(深7<br>最近使ったファイノ<br>■ 最近使ったファイル(ZCADファイルを含む<br>■ 図面ファイルのプレビューを(P)<br>- (25) (まティオス                                                                       | ンドゥ回数 30<br>V<br>字間隔(分) 5<br>いの表示数 15<br><u> 数</u> 在                                                                                         | ×                            |
| ダイナミックビュー<br>シミュレーション(U)<br>ビューアニメーション          | <ul> <li>「キャチノネシ、トラシ</li> <li>プレビュー追加(A)</li> <li>✓ 保存の前に警告する</li> <li>✓ ファイル(保存時に機械を含む)</li> <li>▲ Alphacamファイルを開いたときロックする</li> <li>○図面と共にイメージも保存する<br/>イメージの単位 ●ミリメートノ</li> </ul> | ロックしない設定にすると、同じファイルを二つのAlphacamが同時に<br>保存したファイルが残り、先に保存したファイルは上書きによって失われ<br>オプションはネットワークドライブを使用して問題が発生したときのみオフ<br>推奨します。<br>このオプションをオフにしますか? | 開き、後から<br>にます。 この<br>れにすることを |
|                                                 | <ul> <li>□ υックされたレイヤの加工を許可</li> <li>✓ 3D加工にマルチスレッドを使用</li> <li>警告メッセージ</li> <li>ジロット</li> <li>全ての警告メッセージを表<br/>を押します。</li> <li>Veroカスタマエクスペリエンスプログラム</li> <li>設定</li> </ul>         | はい(Y)                                                                                                    | いいえ(N)                       |

一般設定の設定タブに、Alphacam を開いたときにロックするオプションが追加されました。 このオプションは無効にすると警告が表示されます。デフォルトは ON の設定になっています。

2018 R2

alphacam

## CDM マクロレコーダ

CDM マクロレコーダ-スタンダードルータで使用可能

CDM マクロレコーダは、ルータスタンダード使用可能 となりました。作業平面内に自動的に直線や円弧要素 を配置する VB 形式のマクロを作成します。

デフォルトではリボンバーに表示されていないため、 使用する場合はリボンバーの設定からコマンドを表示 してください。

|   |    |        |        | マクロレコー  | -ダ(&R)     |          | ×      |
|---|----|--------|--------|---------|------------|----------|--------|
| 恒 | 3  | 500    |        | 長さ 2000 |            | コーナ半径    | 2.5    |
| 2 | 5前 |        |        |         | 値          |          |        |
|   |    |        |        |         |            |          |        |
|   |    |        |        |         |            |          |        |
|   |    |        |        |         |            |          |        |
|   |    | 新規     | 変数     | 変数範     | <b>扁</b> 集 | 変数削      | 除      |
| 7 | 8  | 9      | 7      | 点       |            | 円弧ー      | 直線     |
| 4 | 5  | б      | *      | 確定円弧    |            | 円弧ー      | 円弧     |
| 1 | 2  | 3      | -      | 直線-直線の推 | 度合         | 最後を取     | り消し(D) |
| 0 |    | Зqr    | +      | 直線-円弧の配 | Ō R        | 終了       | (F)    |
| ( | )  | ^2     |        | 直線-円弧   |            | 閉じて斜     | \$7(0) |
|   |    |        |        |         |            |          |        |
|   | 0  | эк     |        | 後退      | アンドゥ       | グル       | -7     |
|   |    |        |        |         |            |          |        |
|   |    |        |        |         |            |          |        |
|   |    | KNE ZT |        |         | 9/(0)      | 고신다호/민호  | (0)    |
|   |    | 5441.  | 200-10 | 20158   | 100        | 79081#19 | (3)    |
|   |    | テスト    | (T)    | 作図マクロ   | 書込(W)      | 開じ       | 3      |

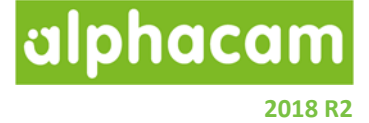

ユーザ定義コード

ユーザ定義コード-プロジェクトマネージャ内での削除

| 工程                                                                            | <b>4</b> ×                                                        | Y     |
|-------------------------------------------------------------------------------|-------------------------------------------------------------------|-------|
| + - 🖻 📑 🖧 🖟<br>× 🄊 🔒 🔒 🛍 뎙                                                    | s ✦ ✦ ☞ / 》<br>s 爻 i <sup>as</sup> i <sup>as</sup> i <sup>a</sup> |       |
| ▲ ☑ <mark>—</mark> Op 1 (1)<br>▷ ☑ <sup>20</sup> 輪郭<br>▷ ☑ <mark>—</mark> 直接, | 荒 工具 123 スクエア エンドジル - 10MM<br>入力 (* 1)                            | 1 100 |
| ▲ ☑ _ Op 2 (2)<br>▷ ☑ / 備 輪郭i<br>▷ ☑ _ 直接                                     | ■ 直接入<br>直接入力(0): TEST                                            |       |
|                                                                               |                                                                   |       |
|                                                                               | 肖邶余                                                               | 閉じる   |

ユーザ定義コードは、プロジェクトマネージャ内で右クリックすることで選択削除ができるようになりました

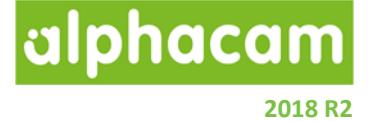

## ライセンスマネージャの変更

#### Sentinel RMS バージョン 9.2.1

Sentinel RMS License Manager がバージョン 9.2.1. に更新されました。

ネットワークライセンスを使用している場合は、Sentinel RMS License Manager が最新でない場合はのアップ デートに関する警告が表示されるため、手動でアップデートする必要があります。

Sentinel RMS License Manager をアップデートするには、インストールメディアの\ Sentinel RMS Licensing \ License Manager Installation フォルダから setup.exe を実行してください。

既存のネットワークライセンスファイルの有効期限が2018年3月以前の場合、Alphacam2018R2を起動するにはネットワークライセンスファイルを更新する必要があります。

#### スタンドアロンの検索オプション

ライセンスマネージャのヘルプタブにスタンドアロンの検索が追加され、すべてのスタンドアロンキーを検索 することができるようになりました。

| ライセン                                                                                                    | スマネージャ (2018 R2 - Alphacam) 🛛 🛛 🗙                     |
|----------------------------------------------------------------------------------------------------|-------------------------------------------------------|
| サーバー         ライセンス         ツール         ヘルブ           ライセンスのインストール         ライセンスの取り消し            定義済みサーバーリスト              ネットワークの検索           スタンドアロンの検索 | スタンドアロン (キーレス ワイヤレス-1)       ✓ スタンドアロン (キーレス ワイヤレス-1) |
|                                                                                                    |                                                       |

注記: リストには全てのキーレスライセンス・PC に接続されているスタンドアロンライセンスが表示されます キーレスの場合は上図のように(キーレス...)と表示されるため、サーバー変更時に選択を間違えないよう にしてください。

## 複数の Vero キー使用のサポート

複数の Vero キーの使用がサポートされ、複数の Vero ブランドのキーを1つの PC 上で使用できるようになり ました。

| ライセンス                                         | スマネージャ (2018 R2 - Alphacam)              | × |
|-----------------------------------------------|------------------------------------------|---|
| サーバー ライセンス ツール ヘルプ<br>ライセンスサーバー<br>アクティブなサーバー | スタンドアロン (Vero key เป็นสามาร์เกิดเหลือง)  |   |
| ライセンスのインストール<br>アクティブなサーバーを変更                 | Standalone (Vero key av Brok Marcon LLV) |   |
| ネットワークライセンスの設定                                |                                          |   |

CLS 2018 R2 その他の変更点

- ライセンスがまだインストールされていないスタンドアロン/ネットワークサーバーがアクティブに なっている場合は、黄色の警告三角が表示されます。
- ネットワークサーバーがアクティブになると、自動で定義済みサーバーリストへ追加されます。

2018 R2

alphacam

## サポートされている CAD データバージョン

## サポートされている CAD データバージョン

| E=エッセンシャル S=スタンダード                                | A=アドノ | バンスド    | U = ア. | ルティメイ | <u>۲</u> |      |
|---------------------------------------------------|-------|---------|--------|-------|----------|------|
| CAD データ形式                                         | ルータ   | ストーン    | 旋盤     | ミル    | ワイヤ      | レーザー |
| DXF/DWG (AutoCAD 2018)                            | ESAU  | E S A U | ESAU   | ESAU  | S A      | ΑU   |
| IGES (not version specific)                       | ESAU  | E S A U | ESAU   | ESAU  | S A      | ΑU   |
| Rhino 5.0                                         | S A U | S A U   | S A U  | S A U | S A      | ΑU   |
| STL (not version specific)                        | S A U | S A U   | S A U  | S A U | S A      | A U  |
| SketchUp 2017                                     | S A U | S A U   | S A U  | S A U | S A      | AU   |
| Adobe PDF                                         | ESAU  | ESAU    | U      | ESAU  | S A      | AU   |
| Adobe Illustrator                                 | ESAU  | ESAU    | U      | ESAU  | S A      | AU   |
| PostScript                                        | ESAU  | ESAU    | U      | ESAU  | S A      | AU   |
| STEP AP203/AP214/AP242 (preferred Schemas)        | A U   | A U     | A U    | ΑU    | А        | U    |
| Part Modeler (current)                            | AU    | A U     | ΑU     | ΑU    | А        | U    |
| VISI Version 20                                   | AU    | A U     | ΑU     | ΑU    | А        | U    |
| Autodesk Inventor 2018 (current, IPT & IAM files) | AU    | AU      | ΑU     | ΑU    | А        | U    |
| ACIS R1 – 2018 1.0                                | ΑU    | A U     | ΑU     | ΑU    | А        | U    |
| Parasolid 9.0 – 29.0.137                          | AU    | A U     | A U    | ΑU    | А        | U    |
| SOLIDWORKS 2018 (SLDPRT files only)               | AU    | A U     | A U    | ΑU    | А        | U    |
| Solid Edge ST9 (PAR & PSM files)                  | AU    | A U     | ΑU     | ΑU    | А        | U    |
| Spaceclaim 2016                                   | AU    | A U     | ΑU     | ΑU    | А        | U    |
| JT Open (8.x, 9.x and 10.x)                       | AU    | A U     | AU     | AU    | Α        | AU   |
| Alphacam Designer Vero Transport Files            | AU    | AU      | AU     | AU    | А        | U    |

0

Autodesk Inventor ファイルの読み込みには Autodesk Inventor<sup>®</sup> または Inventor<sup>®</sup> View<sup>™</sup> が インストー ルされている必要があります。Inventor<sup>®</sup> View<sup>™</sup> は <u>Autodesk</u>からダウンロードできます。

| CAD データ形式                                                                                                    | ルータ | ストーン | 旋盤 | ミル | ワイヤ | レーザー |
|----------------------------------------------------------------------------------------------------|-----|------|----|----|-----|------|
| 有償オプション                                                                                                    |     |      |    |    |     |      |
| Catia V4 4.1.9 – 4.2.4                                                                                                    | ΑU  | ΑU   | ΑU | ΑU | Α   | U    |
| CATIA V5 V5R8 – V5-6R2017                                                                                                    | AU  | ΑU   | ΑU | ΑU | А   | U    |
| CATIA V6 Up to V6 R2017<br><b>Note:</b> CATIA V6 users should export their database objects as CATIA V5 CATParts or CATProducts. | ΑU  | AU   | ΑU | ΑU | А   | U    |
| Creo Parametrics 4.0 (formerly Pro/E Wildfire)                                                                                   | ΑU  | ΑU   | ΑU | ΑU | А   | U    |
| NX11 (formerly Unigraphics NX)                                                                                                   | ΑU  | ΑU   | ΑU | ΑU | А   | U    |

alphacam

2018 R2

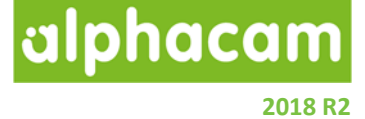

## メンテナンスレポート

メンテナンスレポート

以下の不具合修正・改善が Alphacam 2018 R2 で行われました

| ID    | Description                                                              | Closing Notes          |
|-------|--------------------------------------------------------------------------|------------------------|
| 77    | 3D Machining - Horizontal Z - Improve toolpaths arrangement/order.       | Ordering improved.     |
| 83    | 3D Machining - Waveform - When using material as a boundary,             | Boundary now           |
|       | some toolpaths are outside.                                              | respected.             |
| 89    | Z Contour Roughing (Solid/Surface) - Take Account of Previous            | Resolved in a previous |
|       | Machining - It fails in a tilted solid face.                             | release by the         |
|       |                                                                          | Associated Material    |
|       |                                                                          | addition.              |
| 1146  | Language - French version not all translated.                            | French Language        |
| 10.07 |                                                                          | Updated.               |
| 1365  | Configure General - Default Font - Running Nesting causes this           | Fixed.                 |
| 1.402 | setting to default to Stencil.                                           | <b>F</b> <sup>1</sup>  |
| 1402  | Automation Manager - Failed to compile in VBA 7.                         | Fixed.                 |
| 1409  | Pocketing - Take Account of Previous Machining - Too many                | Fixed.                 |
| 4.400 | toolpaths or not enough toolpaths.                                       |                        |
| 1499  | 3D Machining - Z contour Roughing - Void spaces not recognised.          | New Checkbox added.    |
| 1519  | 3D Machining - Waveform - Entry - Approach Type - Helix on entry is      | Fixed.                 |
|       | wrong shape.                                                             |                        |
| 1933  | Face Milling - Face Milling cycle not returning a value for LRB.         | Fixed.                 |
| 2655  | Shading takes a long time to turn on the first time that it is used in   | Fixed.                 |
|       | 64-bit Alphacam.                                                         |                        |
| 2980  | 3D Machining - Helical - First depth of cut is deep in comparison with   | Fixed with MC engine   |
| 2017  | defined value.                                                           | Update.                |
| 3017  | Automation Manager / Sheet Database - Numeric fields should guard        | Implemented - Positive |
| 2002  | against negative inputs.                                                 | numeric only input.    |
| 3603  | Copy Part - By tool - If Combined Pocketing is used and then the part    | FIXED.                 |
| 2627  | Is copied, the copy is incorrect.                                        | Fixed                  |
| 3627  | Pocketing / Rough of Finish - Take Account of Previous Machining -       | Fixed.                 |
|       | (Take Account of Previous Machining' gives an incorrect result           |                        |
| 3883  | Geometry - Convert Spline to Lines/Arcs - Poor result when               | Fixed                  |
| 5005  | converting Splines to Lines/Arcs                                         |                        |
| 3946  | Work Planes - Set Work Plane Origin - If an Lindo is performed after a   | Fixed                  |
| 5510  | Work Plane Origin is defined, it returns an unexpected result.           |                        |
| 4104  | Start Point - Start point does not change if one geometry has a lead     | Fixed.                 |
|       | and one does not.                                                        |                        |
| 4129  | 3D Machining - Z Contour Roughing - Auto update material – Corners       | Fixed.                 |
|       | are machined unnecessarily.                                              |                        |
| 4955  | Define Tool - Incorrect Pitch saved when defining Tap.                   | Fixed.                 |
| 5051  | Simulation - Tapping - If tapping directly follows a drilling operation. | Fixed.                 |
|       | the Tap is starting at the bottom of the hole.                           |                        |

alphacam 2018 R2

| ID   | Description                                                                                                    | Closing Notes                                                                                 |
|------|----------------------------------------------------------------------------------------------------|-----------------------------------------------------------------------------------------------|
| 5810 | 3D Machining - Z Contour Roughing - Full width passes through material.                                                                                                    | Improved - Trochoidal<br>recommended for full<br>width cuts.                                  |
| 6100 | 3D Project – 'Take Account of previous Machining' is ignored when Global 5-axis is used.                                                                                             | Remove Projection,<br>Update Ops and re-<br>apply Projection to fix.                          |
| 6596 | Edit - Unite - When Unite is used, not all sharp corners are filleted.                                                                                                    | Fixed.                                                                                        |
| 7665 | Cut Spline or Polyline - Incorrect values are reported if \$575 is used in the post.                                                                                                 | Fixed. Toolpaths need updating.                                                               |
| 7685 | 3D Machining - Parallel - FF variable is being set all along the toolpath rather than once at the beginning of the toolpath.                                                         | Fixed.                                                                                        |
| 7694 | GUI - The Alphacam Launcher does not remember it's size in 2017R2.                                                                                                    | Fixed.                                                                                        |
| 7756 | Lathe - Project Manager - Quick Edit - If the tool number is edited<br>and the tab button is used to select apply all, "/rev" is added to the<br>string.                             | Fixed.                                                                                        |
| 7757 | Pocketing - Take Account Of Previous Machining - If Overlap on open<br>elements is changed on the Previous operation, the following<br>operation should be highlighted for updating. | Fixed.                                                                                        |
| 7777 | Edit Machining - Slow down for corners - Breaks toolpaths and parts cannot be nested.                                                                                                | Fixed.                                                                                        |
| 8173 | Lathe - Machining - When the user tries to apply a 5-axis toolpath to the shown face, it is applied to the back side.                                                                | Fixed.                                                                                        |
| 8193 | Edit - Move - When selecting items within an area to move, the command will ignore roughing toolpaths.                                                                               | Toolpaths are grouped<br>and, therefore, only<br>supported if cutting<br>order is 'By Level'. |
| 8211 | User Defined Code - Direct Input - Delete does not work in<br>Operations Manager.                                                                                                    | Removed from menu.                                                                            |
| 8214 | Insert Program Stop - Styles - Operation notes are not applied.                                                                                                    | Fixed.                                                                                        |
| 8216 | Insert Program Stop - Cannot merge program stops. One gets deleted.                                                                                                    | Fixed.                                                                                        |
| 8374 | Tool Offset number is copied from Tool Number when set to 0 and Tool Number > 0.                                                                                                    | Fixed.                                                                                        |
| 8421 | Geometry - Convex Hull - Extra Geometries being added when<br>Convex Hull is used.                                                                                                   | Fixed.                                                                                        |
| 8871 | Send To Simulator - Polish Language - Simulator Crash.                                                                                                    | Fixed.                                                                                        |
| 8943 | Machining - Styles - Auto Z Styles Groups Toolpaths.                                                                                                    | Fixed.                                                                                        |
| 9022 | Print - Print is ignoring selections by the user.                                                                                                    | Fixed.                                                                                        |
| 9058 | Automation Manager - Re-Multidrill causes outer toolpath to be deleted.                                                                                                    | Fixed.                                                                                        |
| 9060 | Project 3D to 2D - Z levels not being cleared.                                                                                                    | Fixed.                                                                                        |
| 9561 | 3D Machining - Z Contour Roughing with defined material produces incorrect result.                                                                                                   | Fixed.                                                                                        |
| 9617 | Lathe - Solid Simulation - Issues when Simulating with a Turret and Machine.                                                                                                    | Fixed.                                                                                        |

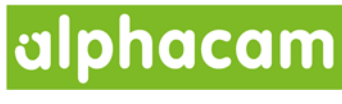

| ID    | Description                                                                                                    | Closing Notes                                                                           |
|-------|----------------------------------------------------------------------------------------------------|-----------------------------------------------------------------------------------------|
| 9635  | Lathe - Solid Simulation - Back spindle not rotating for C axis machining.                                                         | Fixed, no need to modify fixture definitions.                                           |
| 9677  | API - After editing UIVersion, ECO macro is displayed in Free options instead of Extra Cost Options.                               | VBA macros that have<br>lost their ECO<br>information must be<br>uploaded on VCP again. |
| 9682  | Reports - Nested Sheets - Part Images are broken if using Bridged<br>Part Nesting.                                                 | Fixed. Toolpath image<br>suppressed; just<br>Geometry if it exists.                     |
| 9712  | Bridged Nesting - Sometimes fails when there is more than one type of toolpath/tool data.                                          | Fixed.                                                                                  |
| 9721  | C/L Drilling - Retract 'Both' is only enabled if dialog starts with<br>Canned cycle selected.                                      | Fixed.                                                                                  |
| 9755  | Automation Manager – 'Delete All Items' not working.                                                                               | Fixed.                                                                                  |
| 9779  | 3D Machining - Along Intersection keeps processing/hangs and creates no toolpath.                                                  | Fixed.                                                                                  |
| 9924  | Solid Simulation - Error creating Solid Object for simulation - Fails and corrupts view if drawing contains only dummy operations. | Fixed.                                                                                  |
| 10129 | Automation Manager - CDM - Tooling application order not being<br>updated in new CDM.                                              | Fixed.                                                                                  |
| 10130 | BTL Translator - Angled Cuts have incorrect Z depth.                                                                               | Fixed.                                                                                  |
| 10131 | User Defined Tool - Test for Self-Intersections fails.                                                                             | Fixed.                                                                                  |
| 10152 | CDM - Error reading ini file values on European Windows.                                                                           | Fixed.                                                                                  |
| 10167 | Automation Manager - CDM - 'Index was out of range' when processing.                                                               | CSV Import Fixed.                                                                       |
| 10169 | Cannot turn lead in and out off.                                                                                                   | Fixed.                                                                                  |
| 10236 | Input CAD - JT Open - Attached JT files do not import.                                                                             | User Message added<br>that Meshes are not<br>supported. Files have no<br>Solids.        |
| 10237 | Alphaedit - Alphaedit is not recognising the Chinese characters created from an AlphaStudy report.                                 | Fixed.                                                                                  |
| 10322 | Automation Manager - Fitting Insertion is failing.                                                                                 | Fixed.                                                                                  |
| 10383 | Add-Ins - List Operations - Path/file access error. Run-time error 75.                                                             | Fixed.                                                                                  |
| 10384 | Cut Spline or Polyline - Bi-directional not working in some situations.                                                            | Fixed.                                                                                  |
| 10409 | CADLinks - Not sending to Alphacam or crashing in SOLIDWORKS 2018.                                                                 | Fixed.                                                                                  |
| 10432 | Lathe - Solid Simulation - Fixture does not rotate with part.                                                                      | Fixed.                                                                                  |
| 10434 | File - Open - File is read-only with drag-drop from Explorer if the Preview Panel is active.                                       | Fixed.                                                                                  |
| 10440 | Nesting - Order Toolpaths in Nested Sheet - Does not work with angled saw cuts outside the sheet.                                  | Fixed.                                                                                  |
| 10448 | GUI - Add-ins are still trying to get information from .ctx files instead of .po.                                                  | Fixed.                                                                                  |

alphacam 2018 R2

| ID    | Description                                                                                                    | Closing Notes                                 |
|-------|----------------------------------------------------------------------------------------------------|-----------------------------------------------|
| 10451 | Nesting - Bridged Nesting - Bridged Nesting is creating a bridge across sheets.                                                           | Use the option to limit<br>the maximum bridge |
| 10476 | Saw, Scratch Cut, When Scratch cut is used the depth of the final                                                                         | length.                                       |
| 10470 | cut is incorrect.                                                                                                    | rixeu.                                        |
| 10595 | Automation Manager - CDM - Tool operations revert to their original place after moving them.                                              | Fixed.                                        |
| 10596 | Automation Manager - CDM - "No Geometry Returned from CDM"<br>Removal of this warning to the user.                                        | Fixed.                                        |
| 10619 | Lathe - Thread Milling - Edit Operation number (Op No) fails.                                                                             | Fixed.                                        |
| 10620 | Project Manager - Quick Edit - Program Stop is altered which affects the output code but Quick Edit does not change.                      | Fixed.                                        |
| 10622 | CLS - Homework Mode not working.                                                                                                    | Fixed.                                        |
| 10626 | 3D Machining - Cylindrical Profiling - If the user deselects tool axis conversion and then tries to edit the operation, Alphacam crashes. | Fixed.                                        |
| 10745 | Multidrill - Holes are being drilled twice.                                                                                               | Fixed.                                        |
| 10781 | Launcher – Does not work in Homework Mode.                                                                                                | Fixed.                                        |
| 10807 | Nesting - Bridged Nesting - 'Got Exception' error warning. Incomplete nest.                                                               | Fixed.                                        |
| 10847 | Automation Manager - CDM - Show doors in alphabetical order.                                                                              | Fixed.                                        |
| 10854 | Launcher will not save any customisation on certain PCs.                                                                                  | Fixed.                                        |
| 10913 | Reports - Nested reports not working in Automation Manager. First                                                                         | Fixed.                                        |
|       | sheet only.                                                                                                    |                                               |
| 10954 | Robot Integration - RoboDK does not appear to work in Profiling.                                                                          | Fixed.                                        |
| 10959 | 3D Machining - Machining Dialogs - Issues with images within the machining dialogs.                                                       | Fixed.                                        |
| 11006 | Input CAD - SOLIDWORKS - Import of SOLIDWORKS Assembly in 2018R1 SU1 is failing but is working in 17R2.                                   | Fixed.                                        |
| 11073 | Automation Manager - CDM - TypeName attribute not being carried across to Door Type field (Reports).                                      | Fixed but jobs need re-<br>processing.        |
| 11111 | Automation Manager - CDM - Custom fields not being transferred to reports.                                                                | Fixed but jobs need re-<br>processing.        |
| 11113 | CDM- Unhandled exception if door type specified in CSV Is not found in database.                                                          | Fixed.                                        |
| 11176 | Printing - High DPI settings are causing issues when printing files.                                                                      | Fixed.                                        |
| 11203 | Select Tool - In the tool library, TPD and TNT columns do not work                                                                        | Fixed.                                        |
| 11208 | Clipboard - Copy - When copy is used on an active work plane in the                                                                       | Fixed.                                        |
| 44000 | Work Plane view, the selection colour is not removed.                                                                                     |                                               |
| 11209 | Latne - Tool Notes are not saved. IPD INI.                                                                                                | Fixed.                                        |
| 11226 | Cut Spline Polyline - Incorrect toolpath.                                                                                                 | Fixed.                                        |
| 11249 | Input CAD - Inputting SOLIDWORKS / SLDPRT files breaks Alphacam.                                                                          | Fixed.                                        |
| 11333 | Cut Spline/Polyline - Alphacam is crashing when a style is applied                                                                        | Fixed.                                        |
| 11422 | Without the tool being selected.                                                                                                    | Fixed                                         |
| 11423 | exist in the selected font.                                                                                                    | FIXEO.                                        |

| ID    | Description                                                     | Closing Notes |
|-------|-----------------------------------------------------------------|---------------|
| 11440 | Automation Manager - Create Work Volume does not work with      | Fixed.        |
|       | Auto Z geometries.                                              |               |
| 11460 | CDM - CSV Import - First door type design dimension set to zero | Fixed.        |
|       | when design dimension string Is missing.                        |               |
| 11634 | Automation Manager - Nested result filename incorrect when      | Fixed.        |
|       | processing onto a single material.                              |               |
| 11664 | VBA Editor - Installs in English on foreign language systems.   | Fixed.        |

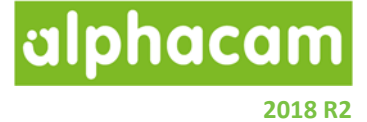

## Appendix A - Alphacam 2018 R2 での API 改造

```
Move Clamps – New event called after a clamp moves
```

The following event will be called after a move clamp operation is used or modified.

#### Sub AfterClampMove(PS As Paths, Redo As Integer)

Event called after a move clamp operation is created or edited. Redo is set to true when editing an move clamp operation.

#### Example

```
Attribute VB Name = "Events"
Option Explicit
Const ATTR_CLAMP_NUMBER As String = "LicomUKJAClampNumber"
Public Function InitAlphacamAddIn()
    InitAlphacamAddIn = 0
End Function
Public Sub AfterClampMove(PS As Paths, Redo As Integer)
    Dim P As Path
    Set P = PS(1)
   Dim ID As Long
    ID = P.Attribute(ATTR_CLAMP_NUMBER)
   MsgBox "Clamp with ID = " & ID & " moved" & IIf(Redo, " (Edit)", "")
    Dim E As Element
    Set E = P.GetFirstElem
    MsqBox "Moved to " & E.CenterXL & ", " & E.CenterYL
End Sub
```

Improved way to create dummy toolpaths

Use the following MillData method to create a dummy operation.

#### CreateDummyOperation (OpName As String) As Path

Create a dummy operation containing a dummy toolpath.

#### Example

```
Public Sub CreateDummyOP()
App.Frame.ProjectBarUpdating = False
Dim MD As MillData
Set MD = App.CreateMillData
Dim P As Path
Set P = MD.CreateDummyOperation("REPLACE Material")
MD.SetBitmap "Path to PNG icon to be used in the operation"
P.Attribute("MaterialType") = InputBox("Define a new Material Type")
P.Attribute("ReplaceMaterial") = "TRUE"
App.Frame.ProjectBarUpdating = True
End Sub
```

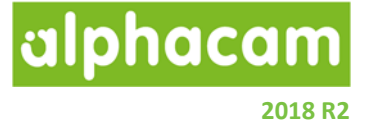

#### Drawing Simulation – Get stock from simulation

Use the following method to run the simulation and obtain the simulation updated stock. This function returns the number of STL files created. The result file will be called 'StockName.STLNumber', for example, MySTLName.1.stl.

# Function GetUpdatedStockSTL(STLOutDir As String, StockName As String, RapidResult As Boolean, ComplexityRatio As Double, Tolerance As Double) As Long

Update each piece of stock and save it into an STL file. Return the number of STL files generated.

#### Example

```
Sub GetUpdatedStock()
Dim Drw As Drawing
Set Drw = App.OpenTempDrawing("Path to to the drawing to simulate")
Dim FolderToSave As String
Dim STLFileName As String
FolderToSave = App.Frame.PathOfThisAddin + "\"
STLFileName = MyResultSTL
NumSTLs = Drw.GetUpdatedStockSTL(FolderToSave, MyResultSTL, True, 1, 0.1)
MsgBox CStr(NumSTLs) + " STL file(s) have been created in " + FolderToSave
End Sub
```

Drawing Simulation – Set simulation speed

Use the following method to set how fast the simulation should run.

#### Drawing.SetSimulationSpeed(Speed As Single)

Set the simulation speed (1 is normal, 2 for double speed, etc).

#### Example

```
Sub SetSimulationSpeed()
Dim SimStatus As AcamSolidSimulationStatus
Set Drw = App.ActiveDrawing
Set Sim = Drw.SolidSimulationInterface
' Half the speed
' Drw.SetSimulationSpeed(0.5)
' Normal Speed
' Drw.SetSimulationSpeed(1)
' Double Speed
' Drw.SetSimulationSpeed(2)
' High Speed
Drw.SetSimulationSpeed(1024)
' Run Simulation
SimStatus = Sim.SolidSimulation(Drw, True)
End Sub
```

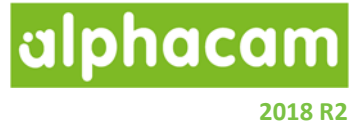

#### Sheet Selector

In the VBA Editor Go to Tools -> References -> Check Alphacam Add-Ins Type Library -> OK. Run this sample code to open the sheet selector. The selector will initially have no sheets selected. Select some sheets in the tree and click the OK/Cancel button. The values will be saved and the sheet selector will open again with the previously selected values.

#### Sub GetSheetIdsAsString (PreSelectedSheets As String)

Invokes Sheet selector. Returns a list of sheet ids and quantities.

#### Example:

Private Function ShowSheetSelector() Dim AA As AcamAddIns.AddIns Dim AI As AcamAddInsInterface.AddInsInterface Dim objAddIn As AcamAddIns.SheetDatabaseGUI Dim stringRet As String Set AI = New AcamAddInsInterface.AddInsInterface Set AA = AI.GetAddInsInterface(App) Set objAddIn = AA.GetSheetSelectorAddIn 'Opens Sheet Selector when no values are selected stringRet = objAddIn.GetSheetIdsAsString("") 'Your code using the selected sheets here 'If you need to open the sheet selector with pre-defined sheets use as the example below MsgBox "Reopening Sheet Selector with selected values" objAddIn.GetSheetIdsAsString (stringRet) End Function

Vero Software Limited